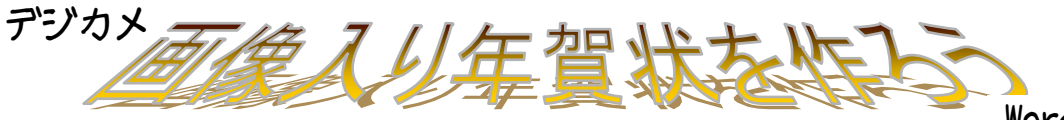

Word2007&2010

## 自分で撮った写真を使って。

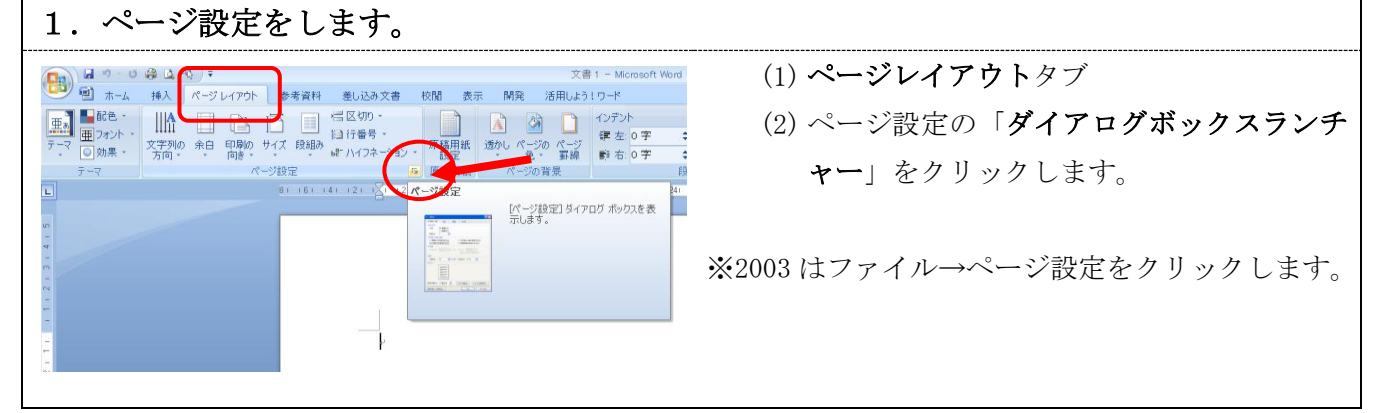

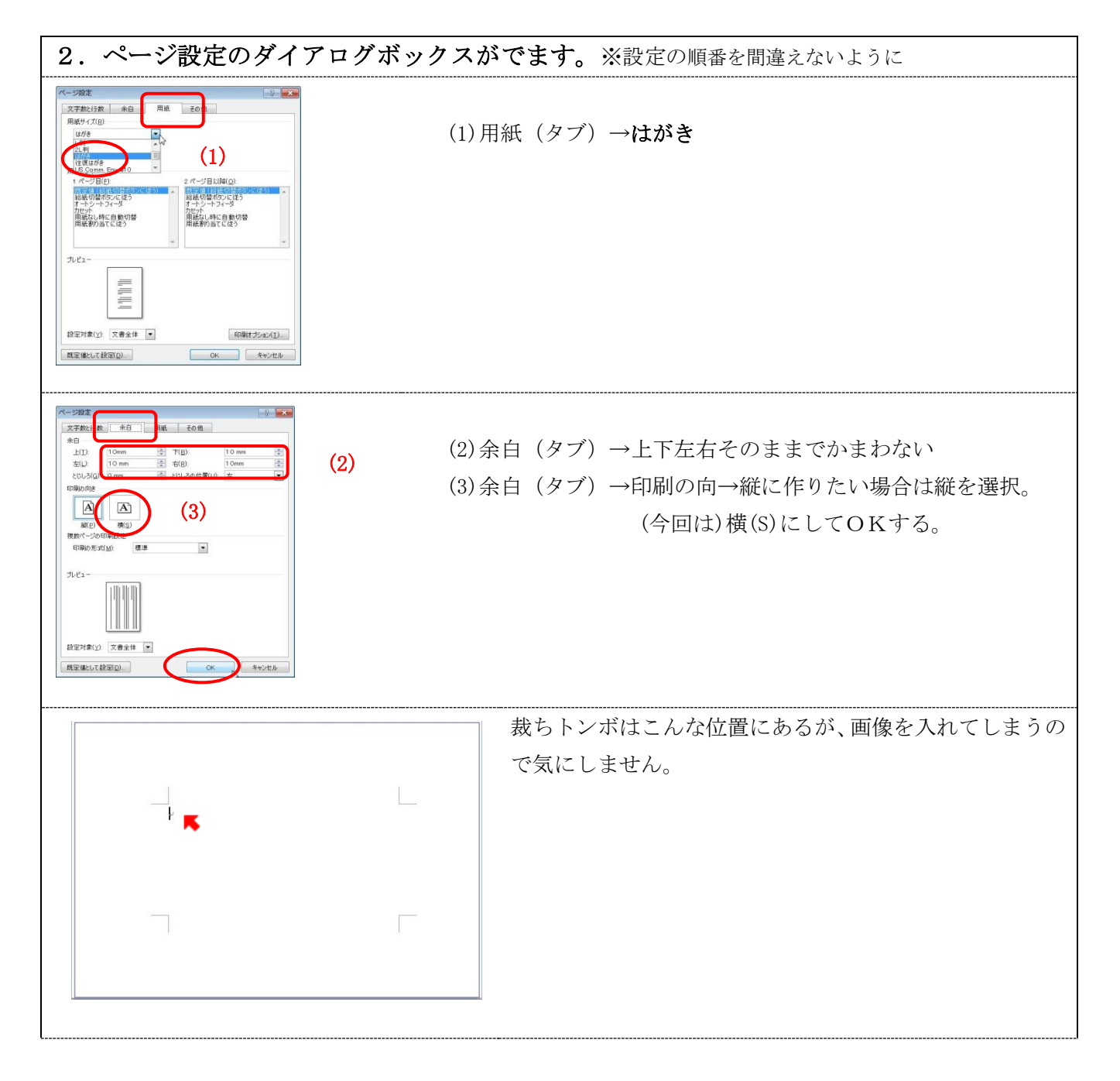

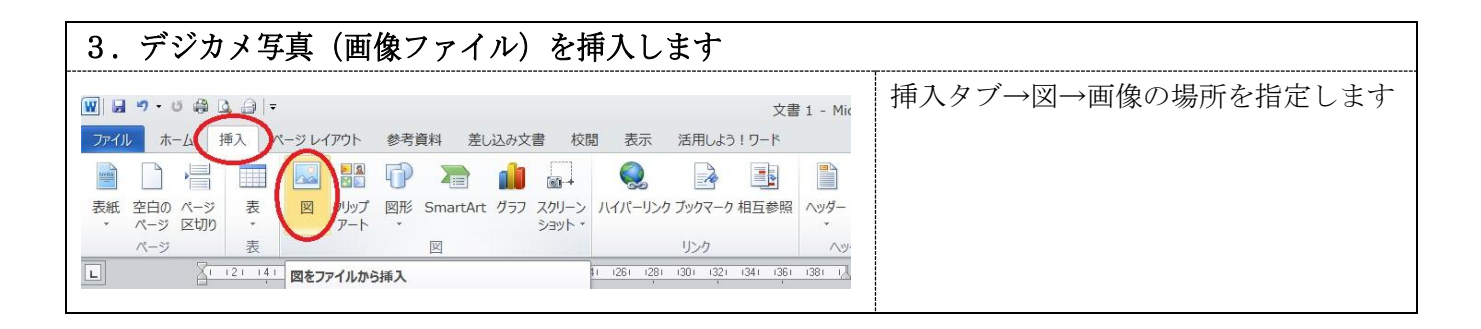

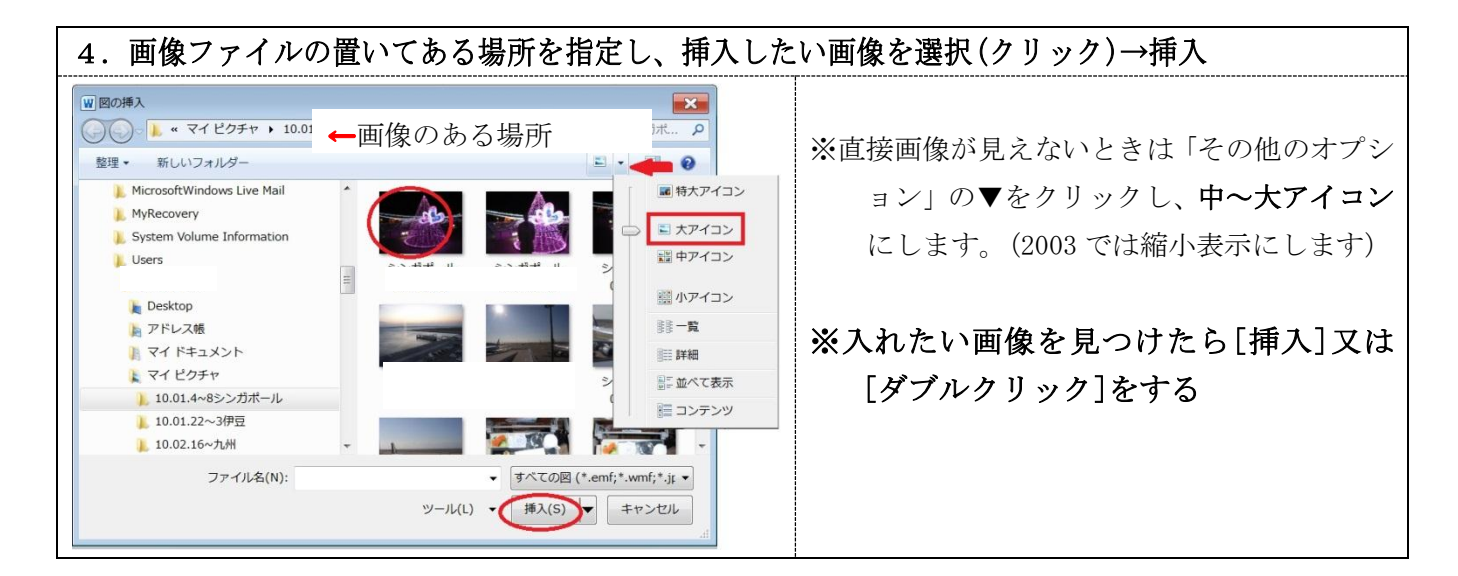

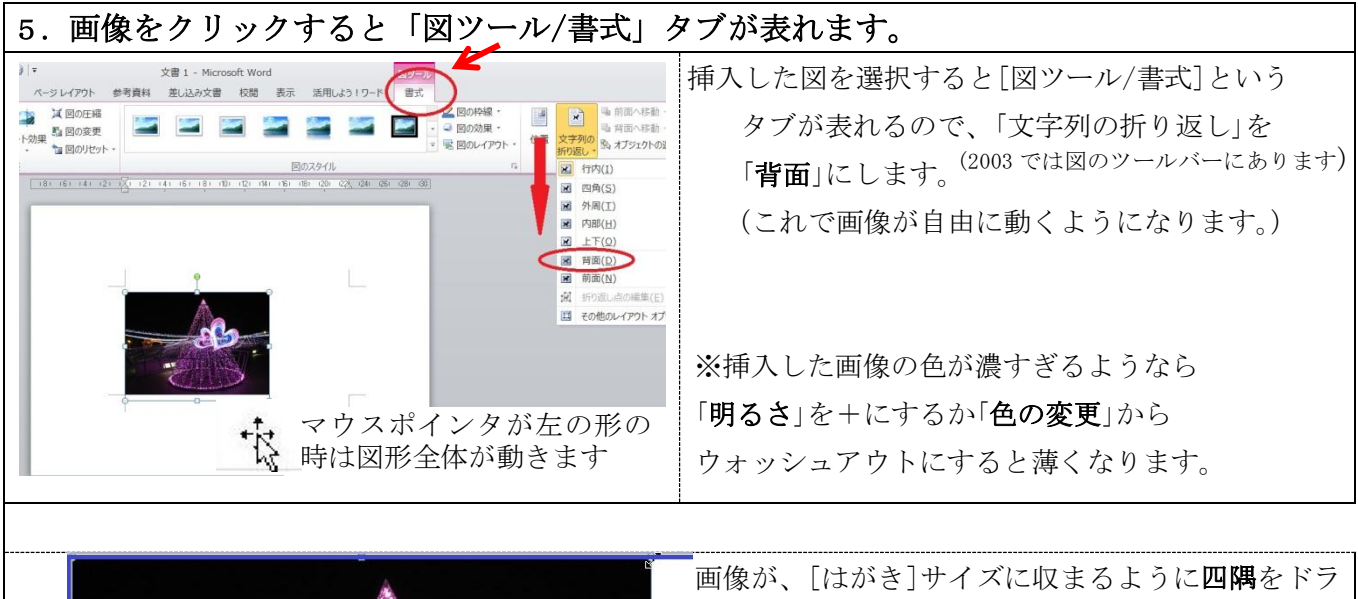

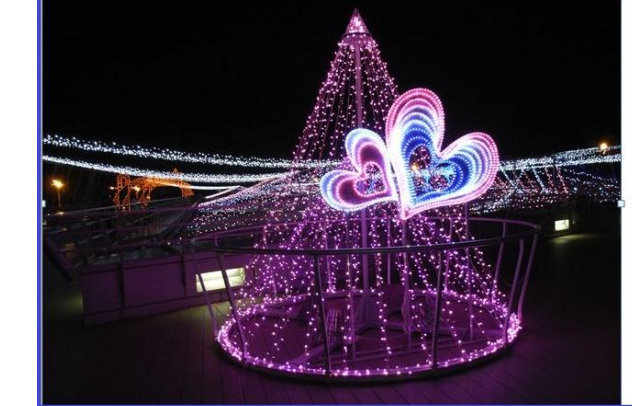

画像が、[はがき]サイズに収まるように**四隅**をドラ ッグします。

※画像のアスペクト比(縦横比)は、はがきと違うの で、[はがき]に被るように大きくのばし、切れてし まう上下左右はバランスを見ながら配置します。

※画像を拡大・縮小するときは**必ず四隅で**行います。 動きが悪いときは ALT キーを押しながら動かします

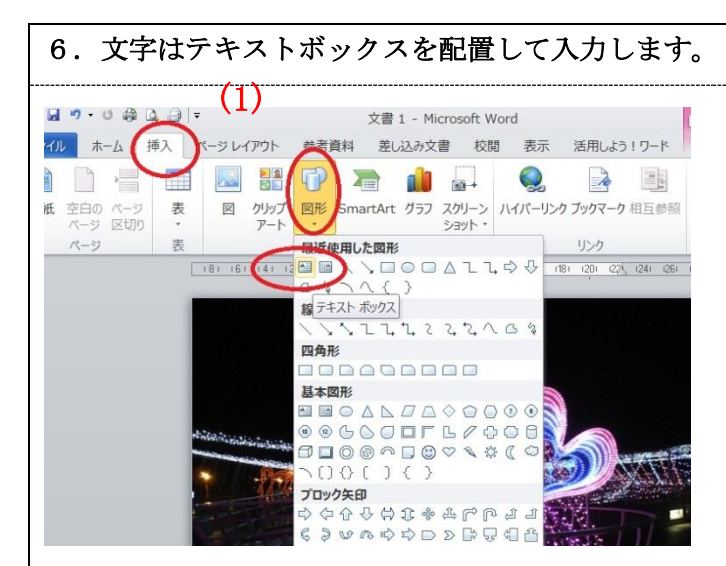

(1) 挿入(タブ)→図形「テキストボックス」
(縦書き,または横書き)クリックします。
(2003 では図形描画のテキストボックスをクリック)

- (2) 画面上で、左上から右下に向けてマウスを **ドラッグ**させると四角い枠が描かれます。
- (3) テキストボックスの枠(縁)をクリックすると 出る[テキストボックスツール/書式タブ]で、
  図形の塗りつぶしを「塗りつぶしなし」に
  図形の枠線を「線なし」にします。

(2003 では同じコマンドが図形描画ツールバーにあります)

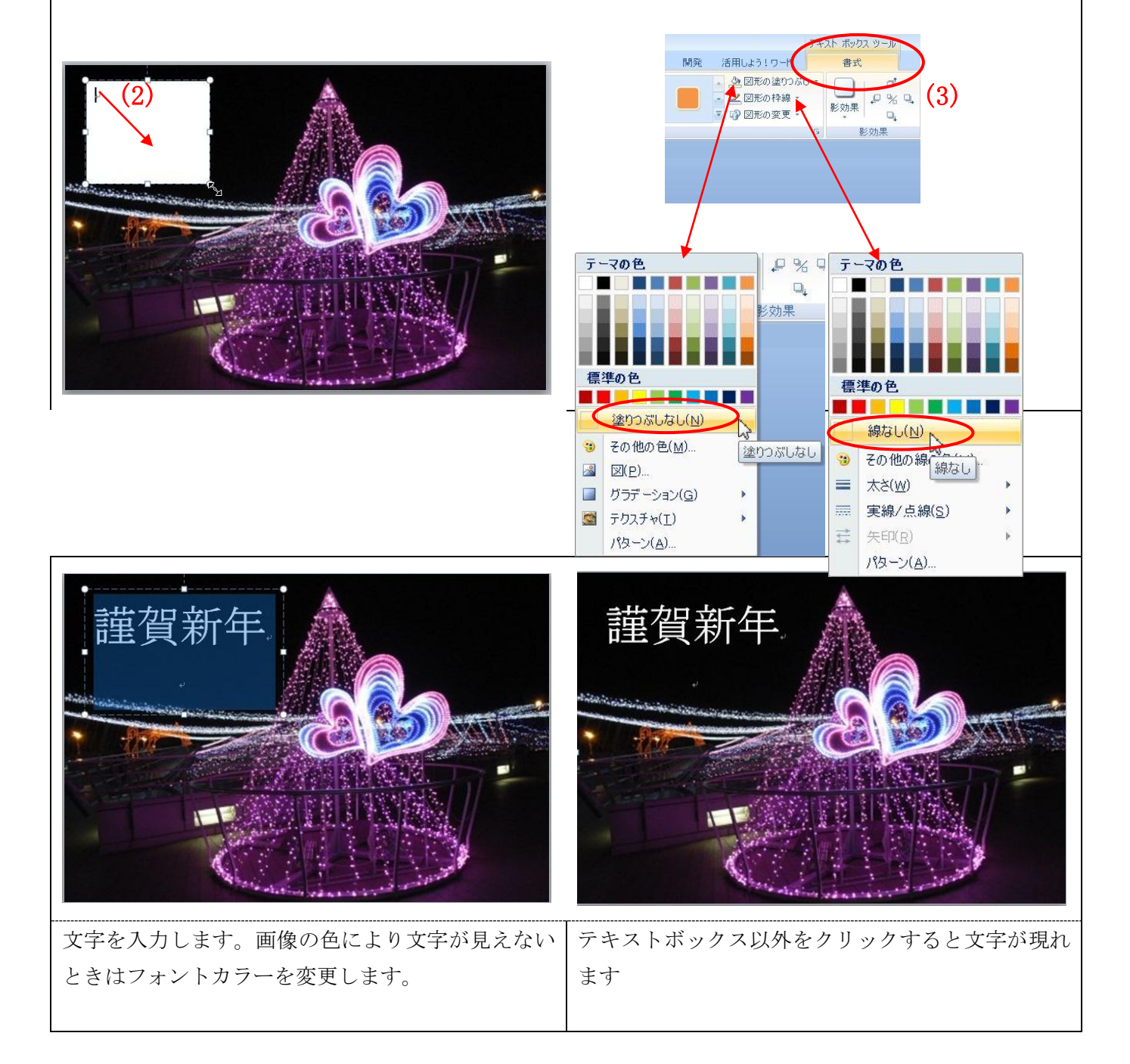

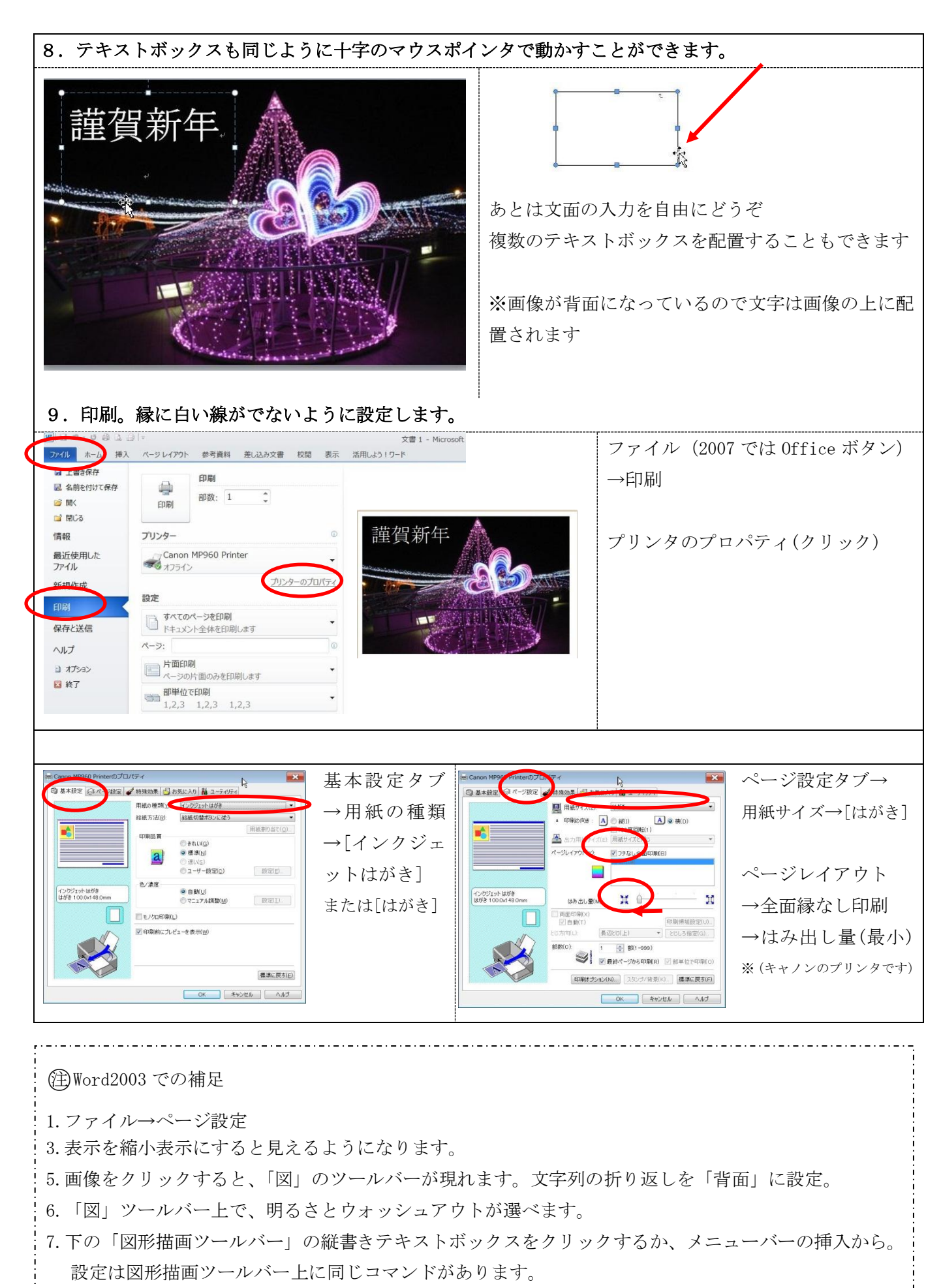

\_\_\_\_\_

http://homepage3.nifty.com/446ta/computer.html <u>~</u>